## **Pcard Transaction Submissions**

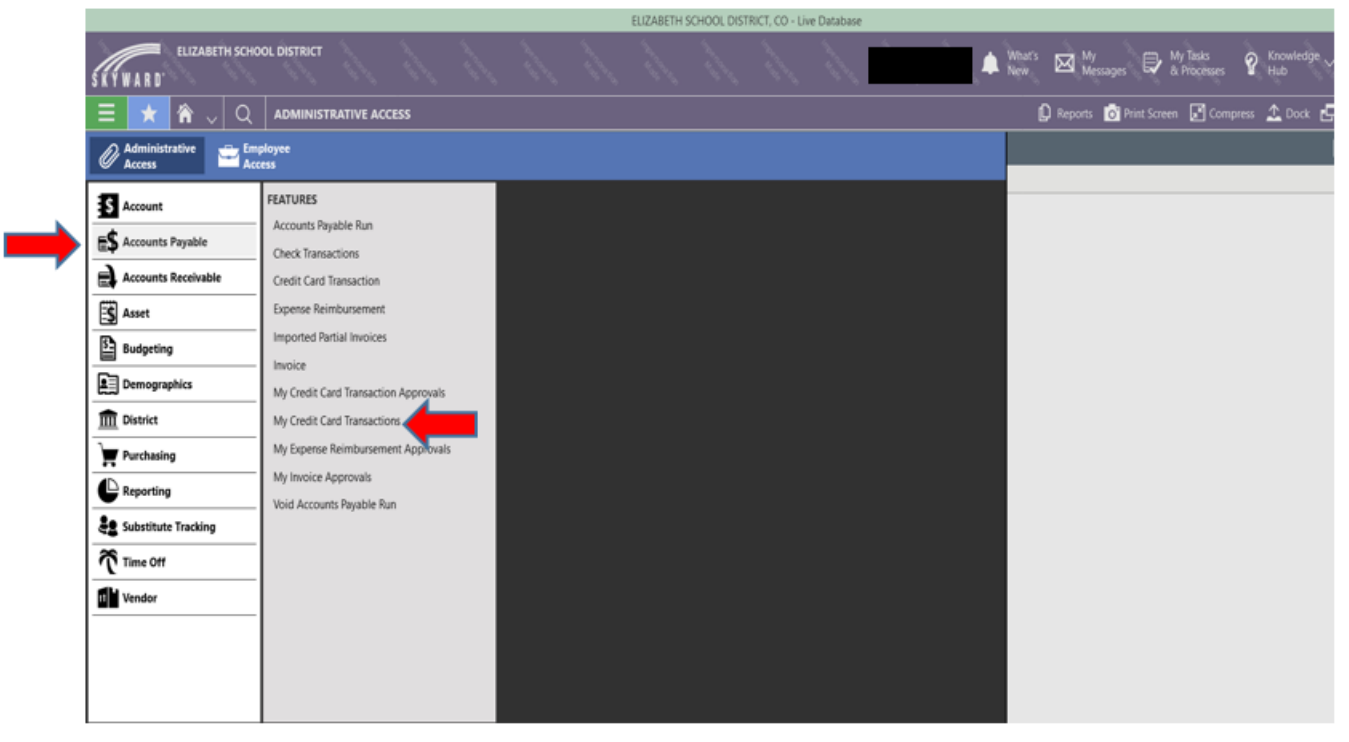

Go to the Main Menu>Accounts Payable>My Credit Card Transactions.

Click the curved arrow to open the transaction you want to review/submit. If there are no transactions listed, you do not have any that require submission at this time. Check back next week.

|                                      |                                         | ELIZABETH 34                                      | PIOUC DISTINCT, CO * Live Database                               |                                                         |
|--------------------------------------|-----------------------------------------|---------------------------------------------------|------------------------------------------------------------------|---------------------------------------------------------|
| ELIZABETH SC                         | HOOL DISTRICT                           |                                                   | 1 11 11 11                                                       | 🜲 Whar's 🖾 My<br>Messages 🗊 My Tasks 😵 Knowledge<br>Hub |
| 😑 ★ 🏦 🗸 C                            | ACCOUNTS PAYABLE : CRED                 | T CARD TRANSACTION DETAILS                        |                                                                  | 🜔 Reports 🧿 Print Screen 📝 Compress 🔔 Dock              |
| S Account Vendor                     | and Purchasing                          | s\$ Reimbursement Approvals                       |                                                                  |                                                         |
| My Credit Card Transactions > C      | redit Card Transaction Details          |                                                   |                                                                  |                                                         |
| Vendor Cr<br>Elan Financial Services | edit Card Number Status<br>1 - Imported | Vendor's AP Contact Print Vendor's AP Contact Ven | dor Description Credit Card Group<br>EHS - Elizabeth High School |                                                         |
| *                                    |                                         |                                                   |                                                                  | Attachments                                             |
| General                              | CREDIT CARD TRANSACTION D               | ETAILS                                            |                                                                  |                                                         |
| Credit Card Transaction<br>Details   | *Fiscal Year                            | 2023-2024 v                                       |                                                                  |                                                         |
| Account Summary                      | *Credit Card                            | ELIZABETH HS MAIN                                 | ~ **** **** 8962                                                 |                                                         |
| Post-Approvals                       | Burchase Orders                         |                                                   |                                                                  | -                                                       |
| Select Purchase Order Details        | Parciase orders                         |                                                   |                                                                  |                                                         |
| Audit History                        | Transaction Date                        | 04/11/2024 Thursday                               |                                                                  |                                                         |
|                                      | Transaction Time                        | 12:00 AM                                          |                                                                  |                                                         |
|                                      | *Credit Card Used By                    | ✓                                                 |                                                                  |                                                         |
|                                      | Vendor                                  | Elan Financial Services                           | 200 S 6th St Corporate Payment                                   | Systems Ep-Mn-L29c Minneapolis, MN                      |
|                                      | Vendor Description                      |                                                   |                                                                  |                                                         |
|                                      | Entry Amount                            | 97.07                                             |                                                                  |                                                         |
|                                      | *Description                            | SAMS CLUB #4853                                   |                                                                  | <b></b>                                                 |
|                                      |                                         |                                                   |                                                                  |                                                         |

If a purchase order (PO) is tied to the charge, enter the PO # and any vendor description. Enter a description of the charge after the location of the purchase (e.g., "Sam's Club/food for Student Council retreat").

| A surranting                           | CUDOL DISTRICT 5 5                            |                                                        |                                                                   |
|----------------------------------------|-----------------------------------------------|--------------------------------------------------------|-------------------------------------------------------------------|
| SKYWARD 2023-2024                      | CHOOL DISTRICT                                |                                                        | ▲ What's ⊠ Wy<br>New Messages ₽ APtocesses ♀ Hub                  |
| 😑 ★ 🏦 🤍 🤇                              | Q ACCOUNTS PAYABLE : CREI                     | IT CARD TRANSACTION DETAILS                            | 🕼 Reports 👩 Print Screen 📓 Compress 🔔 Dock                        |
| S Account Vendor                       | 📓 Purchasing 😆 Invoice                        | S Reimbursement Approvals                              |                                                                   |
| My Credit Card Transactions >          | Credit Card Transaction Details               |                                                        |                                                                   |
| Vendor C<br>Elan Financial Services    | redit Card Number Status<br>8962 I - Imported | Vendor's AP Contact Print Vendor's AP Contact Vendor D | escription Credit Card Group<br>EHS - Bizabeth High School        |
| ~~~~~~~~~~~~~~~~~~~~~~~~~~~~~~~~~~~~~~ |                                               |                                                        | Attachment                                                        |
| General                                | CREDIT CARD TRANSACTION                       | DETAILS                                                |                                                                   |
| Credit Card Transaction<br>Details     | *Fiscal Year                                  | 2023-2024 v                                            |                                                                   |
| Account Summary                        | *Credit Card                                  | ELIZABETH HS MAIN                                      | V **** **** 8962                                                  |
| Post-Approvals                         | Burchase Order                                | 0                                                      |                                                                   |
| Select Purchase Order Details          | Parchase orders                               | <u> </u>                                               |                                                                   |
| Audit History                          | Transaction Date                              | 04/11/2024 Thursday                                    |                                                                   |
|                                        | Transaction Time                              | 12:00 AM                                               |                                                                   |
|                                        | *Credit Card Used By                          | ✓                                                      |                                                                   |
|                                        | Vendor                                        | Elan Financial Services                                | 200 S 6th St Corporate Payment Systems Ep-Mn-L29c Minneapolis, MN |
|                                        | Vendor Description                            |                                                        |                                                                   |
|                                        | Entry Amount                                  | 97.07                                                  |                                                                   |
|                                        | "Description                                  | SAMS CLUB #4853                                        |                                                                   |

**Attachments are required.** On the credit card transaction details page, attach receipts or backup for the charge. Click Add Attachment.

| 31 Q 👁 Vi        | ew: Skyward Default 🏾 🔻 Filter: Skyward Default 🛛 😣 | Quick Filter                                                                                                    |
|------------------|-----------------------------------------------------|----------------------------------------------------------------------------------------------------|
| ↓<br>Upload Time | Attachment Type Name                                | O O O O O O O O O O O O O O O O O O O                                                                                                    |
| play             |                                                     |                                                                                                    |
|                  |                                                     |                                                                                                    |
|                  | JI Q ● Vi<br>Upload Time<br>Splay                   | Image: Skyward Default     Filter: Skyward Default     Image: Skyward Default     Image: Skywa |

## Click Select Files>Find and upload your scanned document>Click on Save

| Add Attachment<br>Upload                               |             | 0 | Help<br>Center | Ð | New<br>Window |
|--------------------------------------------------------|-------------|---|----------------|---|---------------|
| Save & Add Another 🔡 Save                              | <b>—</b>    |   |                |   |               |
| ATTACHMENT DETAILS<br>Please select the file to upload |             |   |                |   |               |
| *Attachment Type Default                               | V Default V |   |                |   |               |
| Comment                                                |             |   |                |   |               |

Use the side tab and click on Credit Card Transaction Details. Click the curved arrow in the highlighted blue area. **DO NOT USE the add credit card transaction detail.** 

|                                              | ELIZABETH SCHOOL DISTRICT, CO - Live Database                                                                                                    |                  |
|----------------------------------------------|----------------------------------------------------------------------------------------------------|------------------|
| ELIZABETH SO                                 | SCHOOL DISTRICT                                                                                                    | (nowledge<br>lub |
| 😑 ★ 🏦 🗸 🤇                                    | Q ACCOUNTS PAYABLE : CREDIT CARD TRANSACTION DETAILS                                                                                                    | 🔓 Dock 🗗         |
| Account Vendor                               | 📓 Purchasing 🔹 Invoice 📫 Reimbursement Approvals                                                                                                    | Ū                |
| My Credit Card Transactions > C              | Credit Card Transaction Details                                                                                                    |                  |
| Vendor<br>Elan Financial Services            | Tredit Card Number     Status     Vendor's AP Contact     Print Vendor's AP Contact     Vendor Description     Credit Card Group       1 - Imported     Imported     Print Vendor's AP Contact     Vendor Description     EHS - Elizabeth High School |                  |
| *                                            | CREDIT CARD TRANSACTION DETAIL                                                                                                    |                  |
| General                                      | Search Display Order Q 🐵 View: Skyward Default 👻 Filter: Skyward Default 🗞 Quick Filter                                                                                                    | nsaction Detai   |
| Credit Card Transaction<br>Details           | O     Display Description     Quantity     Unit Cost     Amount                                                                                                    |                  |
| Account Summary                              | VHOLESALE-CLUBS 1.00000 97.07000 97.07                                                                                                    |                  |
| Post-Approvals Select Purchase Order Details |                                                                                                    |                  |
| Audit History                                | •                                                                                                    |                  |
|                                              | CREDIT CARD TRANSACTION DETAIL ACCOUNTING                                                                                                    |                  |
|                                              | Search Account Q Tilter: Skyward Default                                                                                                    |                  |
|                                              | Account Amount                                                                                                    |                  |
|                                              | 10 E 625 25 2510 0300 000 0000 625 97.07                                                                                                    |                  |
|                                              |                                                                                                    |                  |
|                                              |                                                                                                    |                  |
|                                              |                                                                                                    |                  |

Enter the description. Then, at the bottom of the page, under credit card transaction detail, enter an account number as well as the amount of the purchase.

| ELIZABETH SCHOOL DISTRICT                                                     | 😹 🚬 (i fi fi fi fi fi fi                   | Debras ◇ ▲ What's ⊠ My My Tasks<br>Nicolas ◇ ▲ New ⊠ My Basks ♀ Knowledge ∨ ⊖ Sign<br>Out |
|-------------------------------------------------------------------------------|--------------------------------------------|-------------------------------------------------------------------------------------------|
| 😑 ★ 🕋 🗸 🔍 accounts payai                                                      | E : CREDIT CARD TRANSACTION DETAIL DETAILS | 🗋 Reports 👩 Print Screen 🖬 Compress 🔔 Dock 🗗 New Window                                   |
| S Account Vendor 📓 Purchasing 🛋                                               | nvoice 🚓 Reimbursement Approvals           | 🛃 Edit Dock                                                                               |
| My Credit Card Transactions > Credit Card Transaction Deta                    | § Credit Card Transaction Detail Details   |                                                                                           |
| Vendor<br>Elan Financial Services Credit Card Number<br>**** **** 8962 I - In | Description SAMS CLUB #4853                |                                                                                           |
| <b>«</b>                                                                      |                                            |                                                                                           |
| General CREDIT CARD TRANS                                                     | ACTION DETAIL DETAILS                      |                                                                                           |
| Audit History Credit Card Transaction                                         | Total (\$) 97.07                           | 4                                                                                         |
|                                                                               | scription WHOLESALE CLUBS                  |                                                                                           |
|                                                                               | Quantity 1.00000                           |                                                                                           |
| *U1                                                                           | : Cost (\$) 97.07000                       |                                                                                           |
| *Detail A                                                                     | nount (\$) 97.07                           |                                                                                           |
|                                                                               | Project                                    | ✓                                                                                         |
|                                                                               | Grant                                      | ~                                                                                         |
| CREDIT CARD TRA                                                               | SACTION DETAIL ACCOUNT DISTRIBUTION        |                                                                                           |
| *Account                                                                      | *Amount (\$) Percent                       |                                                                                           |
|                                                                               |                                            | ear Account Distribution                                                                  |
| Add Account Dis                                                               | ibution                                    |                                                                                           |

If you would like a tile added to your home screen, reach out to Tina Waymire for assistance.

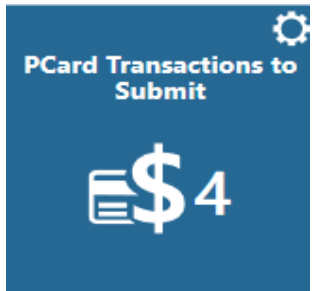